powered by VeriSign BANK OF AYUDHYA PUBLIC COMPANY LIMITED

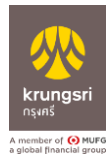

## ้ วิธีการเข้าระบบเพื่อทำรายการจ่ายบิล "Pay Bill" สำหรับ Maker

 Login ผ่าน Krungsri Cashlink ด้วยการกรอก "ผู้ใช้งาน" "รหัสผ่าน" และ "รหัสลูกค้า" ให้ ถูกต้อง คลิก "เข้าสู่ระบบ"

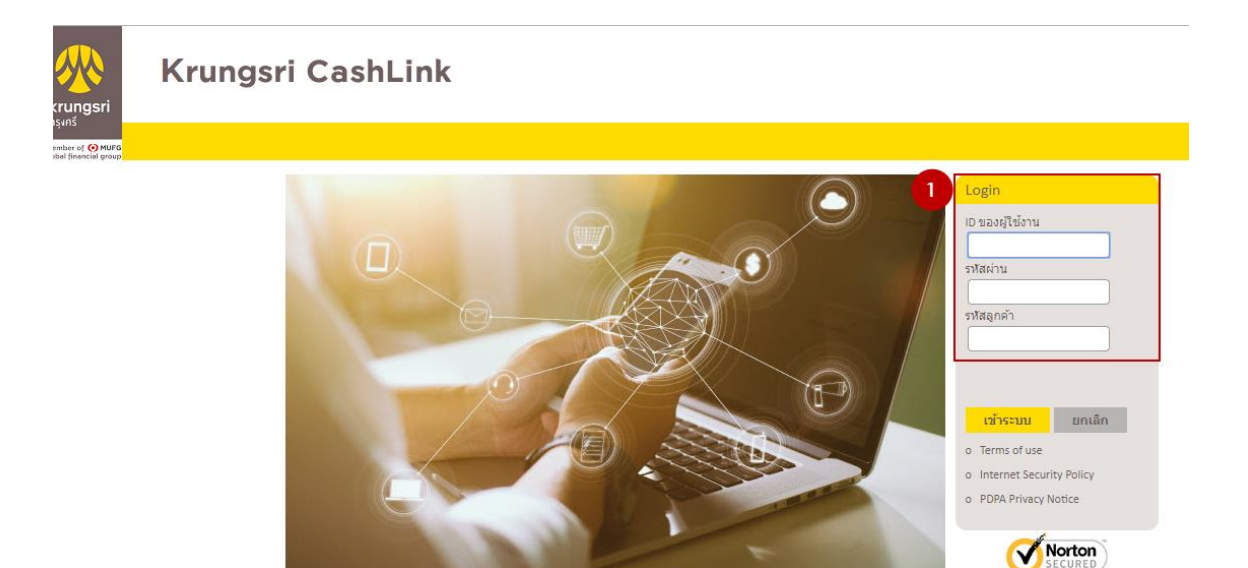

- 2. คลิก เมนู "Services"
- 3. คลิก เมนู "Pay Bill"

| <b>※</b>                                   | Krı         | ungsri  | Cash    | Link        |          |         | Licar Drafaransar | Download Files   FAG | Dachboard       | Change Dassword | User-Id: MKES User-Name: Maker<br>Corporate: KOYCORP Client: KOYCORP<br>Last login: 27 Sep 2022, 17:26:05 |                    |               | Logout      |
|--------------------------------------------|-------------|---------|---------|-------------|----------|---------|-------------------|----------------------|-----------------|-----------------|----------------------------------------------------------------------------------------------------|--------------------|---------------|-------------|
| krungsri<br>กรุงศรี                        |             |         |         |             |          | 2       | User Preferences  | Download Files   FAC | ų i Dashboard i | Change Password | I Switch Client                                                                                           | Add to quick links | r kemove from | quick links |
| member of 📀 MUFG<br>global financial group | 1           | Account | Admin   | Collections | Payments | Reports | Services          |                      |                 |                 |                                                                                                    |                    |               |             |
| SERVICES                                   |             | Serv    | vices   |             |          |         |                   |                      |                 |                 |                                                                                                    |                    |               |             |
| Ø QUICK LIN                                | KS          | Bay Ir  | nternal |             |          |         |                   |                      |                 |                 |                                                                                                    |                    |               |             |
| CONTACT U                                  | JS          | Mark    | etplace |             |          |         |                   |                      |                 |                 |                                                                                                    |                    |               |             |
| -                                          | Suggestions | Pay B   | ill     |             |          |         |                   |                      |                 |                 |                                                                                                    |                    |               |             |
|                                            |             |         |         |             |          |         |                   |                      |                 |                 |                                                                                                    |                    |               |             |

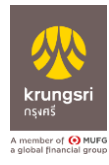

- 4. เลือก "Pay Bill/จ่ายบิล"
- 5. เลือก "บัญชี" ที่จะใช้ชำระ เลือก "ประเภทสินค้าและบริการ" เลือก "บริษัทผู้ชำระ"
- 6. กรอก "Reference" และ "จำนวนเงินที่ชำระ"
- 7. กรอก "Withholding Tax" (ถ้ามี)
- 8. คลิก "Add Bill/เพิ่มบิล" (ต้องการมากกว่า 1 รายการ)
- 9. กำหนด "วันที่ทำรายการ"
- 10. กรอก "การรับแจ้งผลทำรายการ" (ถ้ามี)
- 11. คลิก "Submit"

| krungsri<br>nşınš                      |                                                                                                    | USER : MKES Mak<br>CLIENT : KOYCORP | er 🗗 Logout                           |
|----------------------------------------|----------------------------------------------------------------------------------------------------|-------------------------------------|---------------------------------------|
| CLIENT                                 |                                                                                                    |                                     | New Pay Bill                          |
| Pay Bill/จ่ายบิล 4                     | รายการขอดนิยม                                                                                                    |                                     |                                       |
| Search Biller/ค้นหาบริษัทผู้รับซำระ    |                                                                                                    |                                     |                                       |
| Barcode/QR Upload                      | Winden Winden                                                                                                    |                                     |                                       |
| File Upload/อัพโหลดรายการ              |                                                                                                    |                                     |                                       |
| Favorite/รายการซำระประจำ               | Biller/บริษัทผู้วับข่าระ                                                                                                    |                                     |                                       |
| Waiting Approve/รายการรออนุมัติ        | From PayTo                                                                                                    |                                     |                                       |
| Transaction History/ประวัติการทำรายการ | Account/นัญชี • Category/เลือกประเภทสินค้าและบริการ                                                                                                    |                                     |                                       |
| Schedule Transaction/รายการต่งสวงหนา   | select • select                                                                                                    |                                     | *                                     |
|                                        | Biller/តើពលឋិម័រស្តើប៉ានទ *                                                                                                    |                                     |                                       |
|                                        | select                                                                                                    |                                     | Y                                     |
|                                        |                                                                                                    |                                     |                                       |
|                                        | Iransaction Data                                                                                                    | 8                                   | <ul> <li>Add Bill/ເพີ່ມບິຄ</li> </ul> |
| e                                      | Reference 1 * Reference 2                                                                                                    |                                     |                                       |
|                                        |                                                                                                    |                                     |                                       |
|                                        | Pay Amount/จำนวนเงินที่ต้องการข่าระ •                                                                                                    |                                     |                                       |
|                                        | ВАНТ/ит                                                                                                    |                                     |                                       |
|                                        | Withholding Tax                                                                                                    |                                     |                                       |
|                                        | Type of Biller Tax ID/ประเภทแลงประจำตัวผู้เสียกาษีผู้รับเนิน                                                                                                    |                                     |                                       |
|                                        | ทะเบียนนิติบุตคล                                                                                                    |                                     |                                       |
|                                        | Branch No./สายาา* Invoice Balance/จำนวนเงินเวียกเต็ม *                                                                                                    |                                     |                                       |
|                                        | 00000                                                                                                    |                                     | BAHT/บาท                              |
|                                        | Tax Withhold/ภาษีที่ทักและนำปงไว้ *                                                                                                    |                                     |                                       |
|                                        | BAHT/um                                                                                                    |                                     |                                       |
|                                        | Tax Rate/อัตราการขึ                                                                                                    |                                     |                                       |
|                                        | % select                                                                                                    |                                     | •                                     |
|                                        | Withholding Tax Condition/เรื่อนไขการพัก ณ ที่จ่าย * Type of Tax Form/ประเภทกาษีอากร                                                                                                    |                                     |                                       |
|                                        | select • select                                                                                                    |                                     | •                                     |
|                                        | Vat Bate/อัตราการีแต่หาสั้น                                                                                                    |                                     |                                       |
|                                        |                                                                                                    |                                     | BAHT/บาท                              |
|                                        | สามารถ 1 การให้เกมาใหม่อาเมืองอื่อเพื่อ 1                                                                                                    |                                     |                                       |
|                                        | Allouit CALAUGE VALVA IN JURISINIUMIUN INGUMENTUR AND A SAN AND A SAN AND AND AND AND AND AND AND AND AND A |                                     | BAHT/บาท                              |
|                                        |                                                                                                    |                                     |                                       |

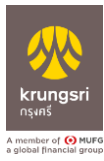

| Transaction Date/วันที่ทำรายการ                                             |                                         |
|-----------------------------------------------------------------------------|-----------------------------------------|
| <ul> <li>Pay Now/ขำระแบบทันที</li> <li>Schedule/เลือกวันที่ข่าระ</li> </ul> | DD/MM/YYYY                              |
| Information/การรับแจ้งผลการทำรายการ                                         |                                         |
| 0 Email ***มีค่าอรรมนับแสร์มดริม                                            | Separate multiple email using a comma,  |
| Mobile No. ***มีค่าธรรมเนียมเพิ่มเติม                                       | Beparate multiple mobile using a comma, |
| Note                                                                        |                                         |
|                                                                             |                                         |
|                                                                             |                                         |
|                                                                             |                                         |

## 12. หน้า Result "ยืนยันการชำระค่าสินค้าและบริการ"

| krungsri<br>nşırıš                      |                                                                                        |                        | USER : MKES Maker<br>CLIENT : KOYCORP |
|-----------------------------------------|----------------------------------------------------------------------------------------|------------------------|---------------------------------------|
| ■ CLIENT                                |                                                                                        |                        |                                       |
| Pay Bill/จ่ายบิล                        | Biller/บริษัทผู้รับช่าระ                                                               |                        |                                       |
| Search Biller/ค้นหาบริษัทผู้รับชำระ     |                                                                                        |                        |                                       |
| Barcode/QR Upload                       | From Account/หักจากบัญชี                                                               | 777-1-69404-2          |                                       |
| File Upload/อัพโหลดรายการ               | ผู้รับชำระเงิน                                                                         | Bill Payment Test API5 |                                       |
| Favorite/รายการชำระประจำ                | Transation Detail/รอบอนเอ็นตออราใจระสับเรือนอาการ์ตอร                                  |                        |                                       |
| Waiting Approve/รายการรออนุมัติ         | ין וופרבאווא ווופראטאאן ואיז ואיזעאיזאראין אוואאיזעראיזאאן איזאאיזעראיז איזאאיזער אווא |                        |                                       |
| Transaction History/ประวัติการทำรายการ  | Reference 1                                                                            | test1                  |                                       |
| Schedule Transaction/รายการตั้งล่วงหน้า | Reference 2                                                                            |                        |                                       |
|                                         | Pay Amount/จำนวนเงินที่ต้องการชำระ                                                     | 2,000.00 บาท           |                                       |
|                                         | Merchant Info1/คำอธิบาย1                                                               | test1/ทดสอบ1           |                                       |
|                                         | Merchant Info2/คำอธิบาย2                                                               | test2/ทดสอบ2           |                                       |
|                                         | Merchant Info3/คำอธิบาย3                                                               | test3/ทดสอบ3           |                                       |
|                                         | Merchant Info4/คำอธิบาย4                                                               | test4/ทดสอบ4           |                                       |
|                                         |                                                                                        | test5/ทดสอบ5           |                                       |

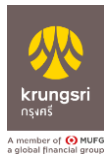

| Withholding Tax Condition/เงื่อนไขการหัก ณ ที่จ่าย                    | •                                    |
|-----------------------------------------------------------------------|--------------------------------------|
| Type of Tax Form/ประเภทภาษีอากร                                       | -                                    |
| Vat Rate/อัตราภาษีมูลค่าเพิ่ม                                         | - %                                  |
| VAT Amount/จำนวนเงินภาษีมูลค่าเพิ่ม                                   | - บาท                                |
| Amount Exclude VAT/จำนวนเงินก่อนหักภาษีมูลค่าเพิ่ม                    | - บาท                                |
| Net Amount/จำนวนเงินสุทธิ                                             | - บาท                                |
| Fee/ค่าธรรมเนียม                                                      | 50.00 บาท                            |
| * จำนวนเงินมีการเปลี่ยนแปลง สอบถามข้อมูลเพิ่มเติมโปรดติดต่อบริษัทชำระ |                                      |
| Effective Date/วัน-เวลาที่มีผล                                        | 28/09/2022                           |
| Email                                                                 | suchada.yamprayoonsawat@krungsri.com |
| Mobile                                                                | 081-403-7224                         |
| Note/บันทึกช่วยจำ                                                     |                                      |
| Create Date/วัน-เวลาที่ทำรายการ                                       | 28/09/2022 17:15:44                  |
| สถานะการทำรายการ                                                      | Draft                                |
| Bank Ref No./เลขอ้างอิงธนาคาร                                         |                                      |
| QR Verification                                                       | -                                    |
|                                                                       |                                      |
| 12 Confirm                                                            | Reject                               |

13. หน้าแสดง "ผลการชำระค่าสินค้าและบริการสำเร็จ "Waiting Approve/รอการอนุมัติ"

#### 14. คลิก "Detail"

| krungsri<br>nşınš                       |       |             |           |                 |                        |               |                  |                 |          |                |        | USER : MI<br>CLIENT : F | KES Maker<br>KOYCORP | [→ Logout        |
|-----------------------------------------|-------|-------------|-----------|-----------------|------------------------|---------------|------------------|-----------------|----------|----------------|--------|-------------------------|----------------------|------------------|
| CLIENT                                  |       |             |           |                 |                        |               |                  |                 |          |                |        |                         |                      | Waiting Appove   |
| Pay Bill/จ่ายบิล                        | Debit | Account     |           |                 |                        |               |                  |                 |          |                |        |                         |                      |                  |
| Search Biller/ค้นหาบริษัทผู้รับซำระ     | ALI   | _           |           | ٠               |                        |               |                  |                 |          |                |        |                         |                      |                  |
| Barcode/QR Upload                       | No.   | Account No. | Comp Code | Biller ID       | Biller Name            | Debit Account | Reference1       | Reference2      | Amount   | Effective Date | Status | Create Date             | Create By            |                  |
| File Upload/อัพโหลดรายการ               | 1     | 0010187374  |           | 010753600107954 | Bill Payment Test API6 | 777-1-69404-2 | 1234567890123456 |                 | 100.00   | 30/09/2022     | Submit | 28/09/2022 17:26:08     | MKES - Maker         | 14 Detail        |
| Favorite/รายการชำระประจำ                | 2     | 0010187374  |           | 010753600107954 | Bill Payment Test API6 | 777-1-69404-2 | 1234567890123456 |                 | 1,000.00 | 28/09/2022     | Submit | 28/09/2022 19:04:13     | MKES - Maker         | Detail           |
| Waiting Approve/รายการรออนุมัติ 13      | 3     | 0010187374  |           | 010753600107954 | Bill Payment Test API6 | 777-1-67644-1 | QWE652433        | 110987262556277 | 656.00   | 28/09/2022     | Submit | 28/09/2022 18:25:09     | MKES - Maker         | Detail           |
| Transaction History/ประวัติการทำรายการ  | 4     | 0010187374  |           | 010753600107954 | Bill Payment Test API6 | 777-1-69404-2 | testpaybillref1  | testpaybillref2 | 1,000.00 | 28/09/2022     | Submit | 28/09/2022 17:04:21     | MKES - Maker         | Detail           |
| Schedule Transaction/รายการตั้งล่วงหน้า |       |             |           |                 |                        |               |                  |                 |          |                |        |                         |                      | Total: 4 Records |
|                                         |       |             |           |                 |                        |               |                  |                 |          |                |        |                         | « Previou:           | 1 Next »         |

15. Data Info ดูรายละเอียดการชำระสินค้าและบริการ

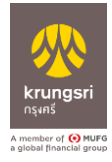

| krungsri<br>nşanš                         |                                                                                    |         |                                      | USER : MKES Maker<br>CLIENT : KOYCORP | [→ Logout |
|-------------------------------------------|------------------------------------------------------------------------------------|---------|--------------------------------------|---------------------------------------|-----------|
| ■ CLIENT                                  |                                                                                    |         |                                      |                                       | Data Info |
| Pay Bill/จ่ายบิล 15                       | Data Info                                                                          | History |                                      |                                       |           |
| Search Biller/ค้นหาบริษัทผู้รับชำระ       | Biller/บริษัทผู้รับชาระ                                                            |         |                                      |                                       |           |
| Barcode/QR Upload                         |                                                                                    |         |                                      |                                       |           |
| File Upload/อัพโหลดรายการ                 | From Account/พักจากบัญชี                                                           |         | 777-1-69404-2                        |                                       |           |
| Favorite/รายการชำระประจำ                  | ผู้รับข่าระเงิน                                                                    |         | Bill Payment Test API6               |                                       |           |
| Waiting Approve/รายการรออนมัติ            |                                                                                    |         |                                      |                                       |           |
| Transaction History/ประวัติการทำรายการ    | 📄 Transaction Detail/รายละเอียดการชำระสินค้าและบริกา                               | •       |                                      |                                       |           |
| Schadula Transaction/รวยดวรตั้งด่วงหน้า   | Reference 1                                                                        |         | 1234567890123456                     |                                       |           |
| Schedule Hansaction/ / Ion I / Man 2010 I | Reference 2                                                                        |         |                                      |                                       |           |
|                                           | Pay Amount/จำนวนเงินที่ต้องการชำระ                                                 |         | 100.00 บาท                           |                                       |           |
|                                           | Bill additional information English/คำอธิบายเพิ่มเติมไทย                           |         | test1/ทศสอบ1                         |                                       |           |
|                                           |                                                                                    |         | test2/ทศสอบ2                         |                                       |           |
|                                           |                                                                                    |         | test3/ทดสอบ3                         |                                       |           |
|                                           |                                                                                    |         | test4/ทดสอบ4                         |                                       |           |
|                                           |                                                                                    |         | test5/ทดสอบ5                         |                                       |           |
|                                           | Type of Biller Tax ID/ประเภทเลขประจำตัวผู้เสียภาษีผู้รับเงิน                       |         |                                      |                                       |           |
|                                           | Biller Tax ID/เลขประจำตัวผู้เสียภาษีผู้รับเงิน                                     |         |                                      |                                       |           |
|                                           | Branch No./สาขา                                                                    |         |                                      |                                       |           |
|                                           | Invoice Balance/จำนวนเงินเรียกเก็บ                                                 |         | - บาท                                |                                       |           |
|                                           | Tax Withhold/ภาษีที่หักและนำส่งไว้                                                 |         | - บาท                                |                                       |           |
|                                           | Tax Rate/อัตราภาษี                                                                 |         | - %                                  |                                       |           |
|                                           | Income Type/ประเภทเงินได้พึงประเมินจ่าย                                            |         |                                      |                                       |           |
|                                           | Withholding Tax Condition/เงื่อนไขการทัก ณ ที่จ่าย                                 |         |                                      |                                       |           |
|                                           | Amount Exclude VAT/จำนวนเงินก่อนหักภาษีมูลค่าเพิ่ม                                 |         | - บาท                                |                                       |           |
|                                           | Net Amount/จำนวนเงินสุทธิ                                                          |         | - บาท                                |                                       |           |
|                                           | Fee/ค่าธรรมเนียม                                                                   |         | 50.00 บาท                            |                                       |           |
|                                           | <ul> <li>* จำนวนเงินมีการเปลี่ยนแปลง สอบถามข้อมูลเพิ่มเติมไปรดดีดต่อบริ</li> </ul> | ษิทชำระ |                                      |                                       |           |
|                                           | Effective Date/วัน-เวลาที่มีผล                                                     |         | 30/09/2022                           |                                       |           |
|                                           | Email                                                                              |         | suchada.yamprayoonsawat@krungsri.com |                                       |           |
|                                           | Mobile                                                                             |         | U81-4U3-7ZZ4                         |                                       |           |
|                                           | Note/ บนทะกร้วยจา                                                                  |         | -<br>28.00/2022 17:24-08             |                                       |           |
|                                           | create Date/Informationality                                                       |         | 20/09/2022 17:20:00                  |                                       |           |
|                                           | ณานอการหวราชการ                                                                    |         | Subility                             |                                       |           |
|                                           | OD Verification                                                                    |         |                                      |                                       |           |
|                                           | Sets TSTITISARUT                                                                   |         |                                      |                                       |           |
|                                           |                                                                                    |         |                                      |                                       |           |

## 16. คลิก "History" ดูข้อมูลการทำรายการ

| Krungsri<br>nşıns                       |     |             |             |         |        | USER : MIKES Maker [+ Logout CLIENT : KOYCORP                                                                                                    |
|-----------------------------------------|-----|-------------|-------------|---------|--------|----------------------------------------------------------------------------------------------------|
| CLIENT                                  |     |             |             |         |        | History                                                                                                    |
| Pay Bill/จ่ายปีล                        |     | Data Info   | 16          | History |        |                                                                                                    |
| Search Biller/ค้นหาบริษัทผู้รับชำระ     |     |             |             |         |        |                                                                                                    |
| Paragele (OD Unload                     | No. | Create Date | Create Time | User    | Action | Remark                                                                                                    |
| Barcode/QR opload                       | 1   | 28/09/2022  | 17:26:16    | MKES    | Submit |                                                                                                    |
| File Upload/อัพโหลดรายการ               |     |             |             |         |        |                                                                                                    |
| Favorite/รายการชำระประจำ                |     |             |             |         |        | Total: 1 Records                                                                                                    |
| Waiting Approve/รายการรออนุมัติ         |     |             |             |         |        | « Previous 1 Next »                                                                                                    |
| Transaction History/ประวัติการทำรายการ  |     |             |             |         |        | <ul> <li>Freehouse</li> <li>Freehouse</li></ul> |
| Schedule Transaction/รายการตั้งส่วงหน้า |     |             |             |         |        |                                                                                                    |

Back

- 17. กรณีต้องการค้นหาจากบริษัท เลือก "Search Biller/ค้นหาบริษัทผู้รับชำระ"
- 18. หน้า "Search Biller/ค้นหาบริษัทผู้รับชำระ" ข้อมูลที่ต้องการค้นหา เช่น Account No., Comp Code, Biller ID, Biller Name TH , Biller Name EN
- 19. ระบบแสดงชื่อบริษัทผู้รับชำระ คลิก "Pay Bill"

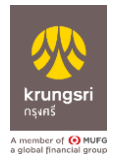

|     |                                                                         |                                                                                                    |                                                                                                    |                                                                                                    |                                                                                                    |                                                                                                    | Search                                                                                                    |
|-----|-------------------------------------------------------------------------|----------------------------------------------------------------------------------------------------|----------------------------------------------------------------------------------------------------|----------------------------------------------------------------------------------------------------|----------------------------------------------------------------------------------------------------|----------------------------------------------------------------------------------------------------|----------------------------------------------------------------------------------------------------|
| 234 |                                                                         |                                                                                                    | ٩                                                                                                    |                                                                                                    |                                                                                                    |                                                                                                    |                                                                                                    |
| No. | Account No.                                                             | Comp Code                                                                                                    | Biller ID                                                                                                    | Biller Name TH                                                                                                    | Biller Name EN                                                                                                    |                                                                                                    |                                                                                                    |
| 1   | 0010172218                                                              | 12345                                                                                                    | 000000010172218                                                                                                    | AYCAL                                                                                                    | AYCAL                                                                                                    |                                                                                                    | Pay Bill                                                                                                    |
| 2   | 7770067642                                                              | 12345                                                                                                    | 000007770057642                                                                                                    | สาขามีมีนัดการสินชื่อ                                                                                                    | BANK OF AYUDHYA PUBLIC COMPANY LIMI                                                                                                    |                                                                                                    | Pay Bill                                                                                                    |
| 3   | 3480004707                                                              | 12345                                                                                                    | 010553713356201                                                                                                    | าร์ษัท อะออา แตกปีโดยอ เขอร์วิสเซส จำกัด                                                                                                    | AVUDHYA CAPITAL SERVICES CO. IM                                                                                                    |                                                                                                    | Pay Bill                                                                                                    |
| 4   | 0010178845                                                              |                                                                                                    | 010555112340402                                                                                                    | 1000 W2207A1828583628303782472A4                                                                                                    | TOTAL 4C8880 C084059612529 PUB C0 1TD                                                                                                    |                                                                                                    | Day Bill                                                                                                    |
| 5   | 0010178845                                                              |                                                                                                    | 012345550000100                                                                                                    | vice #320 Te10015                                                                                                    | DTAC TRAZAL CO23 I TD                                                                                                    |                                                                                                    | Day Bill                                                                                                    |
| 6   | 0010219205                                                              |                                                                                                    | 012345678901101                                                                                                    | Warahulaw                                                                                                    | TEST DONATION CAT                                                                                                    |                                                                                                    | Pay Rill                                                                                                    |
| 7   | 0010210100                                                              |                                                                                                    | 012345679055500                                                                                                    | modd725561001                                                                                                    | 6DA711                                                                                                    |                                                                                                    | Day Bill                                                                                                    |
| 8   | 0010178845                                                              |                                                                                                    | 123451234512300                                                                                                    | 1000 Jun Jun 20076182858362830278247264                                                                                                    | TOTAL 4C8880 C086059612529 PUB C0 LTD                                                                                                    |                                                                                                    | Pay Bill                                                                                                    |
| 9   | 1030033019                                                              |                                                                                                    | 123456789012301                                                                                                    | งและการณ์ร                                                                                                    | TEST CROSS BOARDING1                                                                                                    |                                                                                                    | Pay Rill                                                                                                    |
| 2   | 7770108212                                                              |                                                                                                    | 412245670001402                                                                                                    | tine wedenewy                                                                                                    |                                                                                                    |                                                                                                    | Pay Dill                                                                                                    |
|     | 234<br>No.<br>1<br>2<br>3<br>4<br>5<br>6<br>6<br>7<br>8<br>9<br>9<br>10 | Account No.           010172218           20         777006742           31         248004707           4         001017845           5         001017845           6         0010218205           7         0010219199           8         001017845           9         100033019 | Account No.         Comp Code           1         0010172218         12345           2         770007442         12345           3         480004707         12345           4         0010178845         245           5         001018845         -           6         01012845         -           7         010121845         -           8         010121845         -           9         010121845         -           9         010121845         -           9         010121845         -           9         010033019         -           10         7770108213         - | 233         Comp Code         Biller ID           No.         Account No.         Comp Code         Biller ID           1         010172218         124.5         0000010172218           2         770067442         12345         000001770067442           3         460040707         12345         01055571358601           4         010172845         01055571358601         0105571358601           5         01017845         01055511246422         0105511246422           6         01017845         010214505         010214505           6         010117845         01014101         0123459780101           7         0101121505         102445978901101         01234597891200           8         010117845         1024597891230         01234597891230           9         01017845         12451234512300         01234597891230           9         01017845         1245978901230         1245978901230           9         010933519         1245978901230         1245978901230 | 233         Comp Code         Biller ID           No.         Account No.         Comp Code         Biller ID         Biller ID           0         010172218         12445         00000010172218         ArCAL           2         77006742         12455         000007107005142         4reallylikmishafka           3         480004070         12445         0105571335201         Virbit sigars um/Bina meThema shife           4         010177845         01055571335201         Virbit sigars um/Bina meThema shife           5         01017845         01055571335201         Virbit sigars um/Bina meThema shife           6         01017845         01055571335201         Virbit sigars um/Bina meThema shife           7         01017845         1234578901101         maxuum           7         010171994         1234578950120         wirbit sigars 10015           8         01017845         1234578950120         wirbit sigars 10015           9         100033919         Icon         1234578950120         wirbit sigars 10016           9         100033919         Icon         123457890120         wirbit sigars 10016 | 23.4         Comp Cole         Biller ID         Biller Name TH         Biller Name EH           1         010172218         12445         000001107218         ArCaL         ArCaL         ArCAL         ArCAL | State         Score the         Comp Code         Biller Do         Biller Name TM         Biller Name TM <th< td=""></th<> |

- 20. กรณีต้องการใช้ "Barcode/QR Code Upload"
- 21. เลือกรูป Barcode/QR Code Upload
- 22. คลิก "Upload" จากนั้นจะไปที่หน้า Pay Bill/จ่ายบิล เพื่อให้ลูกค้าทำรายการชำระเงิน

| krungsri<br>nşınš                       | USER: MKES Maker 🕞 Logout<br>CLIENT : KOYCORP        |
|-----------------------------------------|------------------------------------------------------|
| ■ CLIENT                                | Bar Code QR/Upload                                   |
| Pay Bill/จ่ายปีล                        |                                                      |
| Search Biller/ค้นหาบริษัทผู้รับชำระ     |                                                      |
| Barcode/QR Upload                       | <b>^</b>                                             |
| File Upload/อัพโหลดรายการ               |                                                      |
| Favorite/รายการชำระประจำ                |                                                      |
| Waiting Approve/รายการรออนุมัติ         | Drag and drop file here to upload Barcode /Qr Upload |
| Transaction History/ประวัติการทำรายการ  |                                                      |
| Schedule Transaction/รายการตั้งล่วงหน้า | File type must be *.png   *.jpg   *.jpg              |
|                                         |                                                      |
|                                         |                                                      |
|                                         |                                                      |

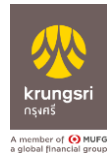

| krungsri<br>nçenš                       |                                          |                                         |          |                                                                  | USER : MKES Maker<br>CLIENT : KOYCORP | [→ Logout    |
|-----------------------------------------|------------------------------------------|-----------------------------------------|----------|------------------------------------------------------------------|---------------------------------------|--------------|
| E CLIENT                                |                                          |                                         |          |                                                                  |                                       | New Pay Bill |
| Pay Bill/จ่ายปีล                        | Dillor (s Divertita silon se             |                                         |          |                                                                  |                                       |              |
| Search Biller/ค้นหาบริษัทผู้รับขำระ     | อแตนกรณหิรกร เรอ                         |                                         |          |                                                                  |                                       |              |
| Barcode/QR Code Upload                  | From                                     |                                         |          | PayTo<br>Category/เรือบประเภทสินด้วยสาชิดวร                      |                                       |              |
| File Upload/อัพโหลดรายการ               | select                                   |                                         | •        | Securities / Fund(หลักทรัพย์ กองทน)                              |                                       |              |
| Favorite/รายการข่าระประจำ               |                                          |                                         |          | Billion Constant Star Star and                                   |                                       |              |
| Waiting Approve/รายการรออนุมต           |                                          |                                         |          | Biller/เลอกบรษที่สูงาระ *<br>0010187382 - Bill Payment Test API5 |                                       |              |
| Schedule Transaction/รายการตั้งล่วงหน้า |                                          |                                         |          |                                                                  |                                       |              |
|                                         | Transaction Data                         |                                         |          |                                                                  |                                       |              |
|                                         | Defense da                               |                                         |          | Privera 0                                                        |                                       |              |
|                                         | 2392R1API5                               |                                         |          | 2392R2A0I5                                                       |                                       |              |
|                                         |                                          |                                         |          |                                                                  |                                       |              |
|                                         | 2 392                                    |                                         | BAHT/unn |                                                                  |                                       |              |
|                                         | Ly V F L                                 |                                         |          |                                                                  |                                       |              |
|                                         | <ul> <li>Withholding Tax</li> </ul>      |                                         |          |                                                                  |                                       |              |
|                                         | Transaction Date/วันที่ทำรายการ          |                                         |          |                                                                  |                                       |              |
|                                         |                                          |                                         |          |                                                                  |                                       |              |
|                                         | 🔵 Pay Now/ชำระแบบทันที                   |                                         |          |                                                                  |                                       |              |
|                                         | Schedule/เลือกวันที่ชำระ                 | DD/MM/YYYY                              | 1        |                                                                  |                                       |              |
|                                         |                                          |                                         |          |                                                                  |                                       |              |
|                                         | Information/การรับแจ้งผลการทำรายการ      |                                         |          |                                                                  |                                       |              |
|                                         | 🗖 Fmail ***มีค่อรรมเน็ตแต่มเต็ม          |                                         |          |                                                                  |                                       |              |
|                                         |                                          | Separate multiple email using a comma,  |          |                                                                  |                                       |              |
|                                         | 🗐 Mobile No. ***มีค่าอรรมเนียมเพิ่มเพิ่ม | Separate multiple mobile using a comma, |          |                                                                  |                                       |              |
|                                         | Note                                     |                                         |          |                                                                  |                                       |              |
|                                         |                                          |                                         |          |                                                                  |                                       |              |
|                                         |                                          |                                         |          |                                                                  |                                       |              |
|                                         |                                          |                                         |          |                                                                  |                                       |              |
|                                         |                                          |                                         |          |                                                                  |                                       | 10           |
|                                         |                                          |                                         | Subn     | nit                                                              |                                       |              |

- 23. กรณีต้องการใช้ File Upload/อัพโหลดรายการ
- 24. เลือกไฟล์ที่ต้องการอัพโหลด
- 25. คลิก "Upload"

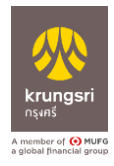

Ξ

|     |                           |           |                                                                                                    |                                                                                                    | USER : MKES Maker<br>CLIENT : KOYCORP                                                                                                    | <b>[→</b> Lo                                                                                      |
|-----|---------------------------|-----------|----------------------------------------------------------------------------------------------------|----------------------------------------------------------------------------------------------------|----------------------------------------------------------------------------------------------------|---------------------------------------------------------------------------------------------------|
|     |                           |           |                                                                                                    |                                                                                                    |                                                                                                    | File Uş                                                                                           |
|     |                           |           |                                                                                                    |                                                                                                    |                                                                                                    |                                                                                                   |
| •   | 24                        |           |                                                                                                    |                                                                                                    | <u>}</u>                                                                                                    |                                                                                                   |
|     | -                         |           | *                                                                                                    |                                                                                                    |                                                                                                    |                                                                                                   |
|     |                           |           | പ്                                                                                                    |                                                                                                    |                                                                                                    |                                                                                                   |
|     |                           |           | _                                                                                                    |                                                                                                    |                                                                                                    |                                                                                                   |
|     |                           | D         | rag and drop file here to upload                                                                                                    |                                                                                                    |                                                                                                    |                                                                                                   |
|     |                           |           |                                                                                                    |                                                                                                    |                                                                                                    |                                                                                                   |
|     |                           |           | File type must be *.xlsx                                                                                                    |                                                                                                    |                                                                                                    |                                                                                                   |
|     |                           |           |                                                                                                    |                                                                                                    |                                                                                                    |                                                                                                   |
|     |                           | Коусов    | P_API2_TXN7_V2.siss                                                                                                    | Ē                                                                                                    |                                                                                                    |                                                                                                   |
| No. |                           | File Name | Status                                                                                                    | Created By                                                                                                    | Created Date                                                                                                    |                                                                                                   |
| 1   | KOYCORP_API2_TXN7_V2.xisx |           | SUCCESS (6)<br>UNSUCCESS (0)<br>FAIL (0)                                                                                                    | Maker                                                                                                    | 29/09/2022 20:43                                                                                                    |                                                                                                   |
| 2   | KOYCORP_API2_TXN7_V1.xisx |           | SUCCESS (4)<br>UNSUCCESS (2)<br>FAIL (0)                                                                                                    | Maker                                                                                                    | 29/09/2022 09:15                                                                                                    |                                                                                                   |
| 3   | Upload_WHT_V3.xlsx        |           | SUCCESS (0)<br>UNSUCCESS (0)<br>EAU (0)                                                                                                    | Maker                                                                                                    | 06/09/2022 09:47                                                                                                    |                                                                                                   |
|     | No.<br>1<br>2<br>3        | 23        | 20         Image: Control of the second second | 20     Image: Constraint of the set of the set of t | 20         Drag and drop file here to upload           File type must be *.xlsx           Ele type must be *.xlsx           Image: CorcoreAPI2_TOX7_V2.stsx           20           Drood           1           Not.           State           Monet State           Monet State           Control State           Control State           No.           State           Mater           Mater           M | UBER MARES MAKE<br>CLEAT: KOTOOP<br>Drag and drop file here to upload<br>File type must be *.xlsx |

#### 26. เลือก "Favorite/รายการชำระประจำ"

### 27. คลิก "Pay Bill" รายการจะไปที่หน้า "Pay Bill/จ่ายบิล" เพื่อให้ลูกค้าใส่จำนวนเงิน

| krungsri<br>nsens                       |       |            |                  |           |                 |                        |                |                  | USER : MKES Make<br>CLIENT : KOYCORP | er <b>[→</b> Logout  |
|-----------------------------------------|-------|------------|------------------|-----------|-----------------|------------------------|----------------|------------------|--------------------------------------|----------------------|
| E CLIENT                                |       |            |                  |           |                 |                        |                |                  |                                      | Favorite Transaction |
| Pay Bill/จ่ายบิล                        | Accou | nt No./Com | p Code/Biller ID | Bill      | Biller Name     |                        |                |                  |                                      |                      |
| Search Biller/ค้นหาบริษัทผู้รับขำระ     |       |            | to constants     | 0         |                 | Diller Marrie          | Dable Lawrence | Deferred         | Deferrered                           |                      |
| Barcode/OR Code Upload                  | _     | NO.        | Account No.      | Comp Code | Biller ID       | Biller Name            | Debit Account  | Reference I      | Referencez                           |                      |
|                                         | *     | 1          | 0010187374       |           | 010753600107954 | Bill Payment Test API6 | 7771694042     | 1234567890123456 | 2                                    | 27 Pay Bill          |
| File Upload/อิพโหลดรายการ               | -     |            |                  |           |                 |                        |                |                  |                                      | Total: 1 Records     |
| Favorite/รายการชำระประชำ 26             | 1     |            |                  |           |                 |                        |                |                  |                                      |                      |
| Waiting Approve/รายการรออนุมัติ         |       |            |                  |           |                 |                        |                |                  | « Prev                               | rious 1 Next »       |
| Transaction History/ประวัติการทำรายการ  |       |            |                  |           |                 |                        |                |                  |                                      |                      |
| Schedule Transaction/รายการตั้งล่วงหน้า |       |            |                  |           |                 |                        |                |                  |                                      |                      |

#### , krungsri USER : MKES Maker CLIENT : KOYCORP [→ Log ■ CLIENT Waiting Appov Debit Account Pay Bill/จ่ายบิล ALL Search Biller/ค้นหาบริษัทผู้รับซำระ Barcode/QR Code Upload No. Account No. Biller ID Debit Account Biller Name File Upload/อัพโหลดรายการ 1 0010187413 010753600107951 nent Test API2 777-1-67644-1 REF1 REF2 160.00 04/10/2022 0010187413 010753600107951 ent Test API2 777.1.67644.1 REE1 REE2 150.00 04/10/2022 Bill Pa IKES - M 3 0010187413 777-1-67644-1 REF1 REF2 140.00 010753600107951 Bill Payr ent Test AP12 04/10/2022 03/10/2022 14:10:14 MKES - Maker REF1 REF2 0010187413 010753600107951 nt Test API2 777-1-67644-1 130.00 04/10/2022 Schedule Transaction/รวยการยั้งส่ว 5 0010187413 777-1-67644-1 REF1 REF2 120.00 04/10/2022 010753600107951 nt Test API2 022 14:10:14 6 0010187413 010753600107951 ent Test API2 777-1-67644-1 REF1 REF2 110.00 04/10/2022 03/10/2022 14:10:14 MKES - M

#### 28. เมนู "Waiting Approve/รายการรออนุมัติ แสดงรายการ "รอการอนุมัติ"

« Previous 1 Next »

- 29. เมนู Transaction History/ประวัติการทำรายการ
- 30. ลูกค้าสามารถเลือกการค้นหาการทำรายการได้ คลิก "Search"
- 31. คลิก "Detail" เพื่อเข้าตรวจสอบประวัติทำรายการได้

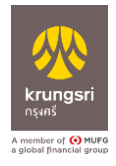

| 🔷 กรุษครี                   |                        |                                                                                                    |              |                                                                                                    |                                                                                                    |                                                                                                    |                                                                                                    |                                                                                                    |                                                                                                    |                                                                                                    |                                                                                        | CLIE                                                                                       | NT : KOYCORP                                                                                                    | 1         |
|-----------------------------|------------------------|----------------------------------------------------------------------------------------------------|--------------|----------------------------------------------------------------------------------------------------|----------------------------------------------------------------------------------------------------|----------------------------------------------------------------------------------------------------|----------------------------------------------------------------------------------------------------|----------------------------------------------------------------------------------------------------|----------------------------------------------------------------------------------------------------|----------------------------------------------------------------------------------------------------|----------------------------------------------------------------------------------------|--------------------------------------------------------------------------------------------|----------------------------------------------------------------------------------------------------|-----------|
|                             |                        |                                                                                                    |              |                                                                                                    |                                                                                                    |                                                                                                    |                                                                                                    |                                                                                                    |                                                                                                    |                                                                                                    |                                                                                        |                                                                                            | Π                                                                                                    | ransactio |
| a                           | De                     | bit Account                                                                                                    |              |                                                                                                    |                                                                                                    | Create Date F                                                                                                    | From                                                                                                    |                                                                                                    |                                                                                                    | Create Date To                                                                                                    |                                                                                        |                                                                                            |                                                                                                    |           |
| ค้นหาบริษัทผู้รับข่าระ      |                        | ALL                                                                                                    |              |                                                                                                    | •                                                                                                    | 03/10/202                                                                                                    | 22                                                                                                    |                                                                                                    | 6                                                                                                    | 03/10/2022                                                                                                    |                                                                                        |                                                                                            |                                                                                                    | e         |
| ode Upload                  |                        |                                                                                                    |              |                                                                                                    |                                                                                                    |                                                                                                    |                                                                                                    |                                                                                                    |                                                                                                    |                                                                                                    |                                                                                        |                                                                                            |                                                                                                    |           |
| พโหลดรายการ                 | Ac                     | count No./Comp Cod                                                                                                    | le/Biller ID |                                                                                                    |                                                                                                    | Effective Date                                                                                                    | e From                                                                                                    |                                                                                                    |                                                                                                    | Effective Date To                                                                                                    |                                                                                        |                                                                                            |                                                                                                    |           |
| ารข่าระประจำ                |                        |                                                                                                    |              |                                                                                                    |                                                                                                    | DD/MM/YYY                                                                                                    | Ŷ                                                                                                    |                                                                                                    |                                                                                                    | DD/MM/YYYY                                                                                                    |                                                                                        |                                                                                            |                                                                                                    | 1         |
| ve/รายการรออนุมัติ          | Re                     | ference 1                                                                                                    |              |                                                                                                    |                                                                                                    | Status                                                                                                    |                                                                                                    |                                                                                                    |                                                                                                    | Amount                                                                                                    |                                                                                        |                                                                                            |                                                                                                    |           |
| istory/ประวัติการทำรายการ 2 | 9                      | Reference 1                                                                                                    |              |                                                                                                    |                                                                                                    | ALL                                                                                                    |                                                                                                    |                                                                                                    | •                                                                                                    | From                                                                                                    |                                                                                        | То                                                                                         |                                                                                                    |           |
|                             |                        |                                                                                                    |              |                                                                                                    |                                                                                                    | 3                                                                                                    | QSearch Clea                                                                                                    | Export                                                                                                    |                                                                                                    |                                                                                                    |                                                                                        |                                                                                            |                                                                                                    |           |
|                             | No.                    | Account No.                                                                                                    | Comp Code    | Biller ID                                                                                                    | Bil                                                                                                    | 3<br>ller Name                                                                                                    | QSearch Clea                                                                                                    | Export<br>Debit Account                                                                                                    | Reference1                                                                                                    | Reference2                                                                                                    | Amount                                                                                 | Status                                                                                     | Effective date                                                                                                    |           |
|                             | No.                    | Account No.<br>001-0-18741-3                                                                                                    | Comp Code    | Biller ID<br>010753600107951                                                                                                    | Bill Paymen                                                                                                    | 3<br>Iler Name                                                                                                    | QSearch Clec<br>Create Date<br>03/10/2022 14:10:14                                                                                                    | Debit Account<br>777-1-67644-1                                                                                                    | Reference1<br>REF1                                                                                                    | Reference2<br>REF2                                                                                                    | Amount<br>160.00                                                                       | Status<br>Submit                                                                           | Effective date<br>04/10/2022                                                                                                    | 31        |
|                             | No.                    | Account No.<br>001-0-18741-3<br>001-0-18741-3                                                                                                    | Comp Code    | Biller ID<br>010753600107951<br>010753600107951                                                                                                    | Bill Paymen<br>Bill Paymen                                                                                                    | 3<br>Iler Name<br>It Test AP12                                                                                                    | 0 QSearch Clea<br>Create Date<br>03/10/2022 14:10:14<br>03/10/2022 14:10:14                                                                                                    | Export           Debit Account           777-1-67644-1           777-1-67644-1                                                                                                    | Reference1<br>REF1<br>REF1                                                                                                    | Reference2<br>REF2<br>REF2                                                                                                    | Amount<br>160.00<br>150.00                                                             | Status<br>Submit<br>Submit                                                                 | Effective date<br>04/10/2022<br>04/10/2022                                                                                                   | 31        |
|                             | No.                    | Account No.<br>001-0-18741-3<br>001-0-18741-3<br>001-0-18741-3                                                                                                    | Comp Code    | Biller ID<br>010753600107951<br>010753600107951<br>010753600107951                                                                                                    | Bill Paymen<br>Bill Paymen<br>Bill Paymen                                                                                                    | Iler Name           If Test API2           If Test API2           If Test API2                                                                                                    | Q.Search         Clean           Create Date           09/10/2022 14/10/14         09/10/2022 14/10/14           09/10/2022 14/10/14         09/10/2022 14/10/14                                                                                                    | Debit Account           777-1-67644-1           777-1-67644-1                                                                                                    | Reference1<br>REF1<br>REF1<br>REF1                                                                                                    | Reference2<br>REF2<br>REF2<br>REF2<br>REF2                                                                                                    | Amount<br>160.00<br>150.00<br>140.00                                                   | Status<br>Submit<br>Submit<br>Submit                                                       | Effective date<br>04/10/2022<br>04/10/2022<br>04/10/2022                                                                                     | 31        |
|                             | No. 1 2 3 4            | Account No. 001-0-18741-3 001-0-18741-3 001-0-18741-3 001-0-18741-3 001-0-18741-3 001-0-18741-3                                                                                                    | Comp Code    | Biller 1D<br>016753600167961<br>016753600167961<br>016753600167961<br>016753600167961                                                                                                    | Bill Paymen<br>Bill Paymen<br>Bill Paymen<br>Bill Paymen                                                                                           | Iler Name           It Test API2           It Test API2           It Test API2           It Test API2           It Test API2                                                                  | Create Date           09/10/2022 14:10:14           09/10/2022 14:10:14           09/10/2022 14:10:14           09/10/2022 14:10:14                                                                                                    | Debit Account           777-1-67644-1           777-1-67644-1           777-1-67644-1                                                                                                    | Reference1<br>REF1<br>REF1<br>REF1<br>REF1<br>REF1                                                                                                    | Reference2<br>REF2<br>REF2<br>REF2<br>REF2<br>REF2                                                                                                    | Amount<br>160.00<br>150.00<br>140.00<br>130.00                                         | Submit<br>Submit<br>Submit                                                                 | Effective date<br>04/10/2022<br>04/10/2022<br>04/10/2022                                                                                     | 31        |
|                             | No. 1 2 3 4 5          | Account No. 001-0-18741-3 001-0-18741-3 000000000000000000000000000000000000 | Comp Code    | Biller 1D<br>010753600107951<br>010753600107951<br>010753600107951<br>010753600107951<br>010753600107951                                                                                                    | Bill Paymen<br>Bill Paymen<br>Bill Paymen<br>Bill Paymen<br>Bill Paymen<br>Bill Paymen                                                             | Iler Name         1           III Test API2         1           III Test API2         1           III Test API2         1           III Test API2         1           III Test API2         1 | Q.Search Clev     Cleve     Create Date     03/10/2022 14.10.14     03/10/2022 14.10.14     03/10/2022 14.10.14     03/10/2022 14.10.14     03/10/2022 14.10.14     03/10/2022 14.10.14                                                                                                    | Export           Debit Account           777-1-676441           777-1-676441           777-1-676441           777-1-676441           777-1-676441                                                                                                    | Reference1<br>REF1<br>REF1<br>REF1<br>REF1<br>REF1<br>REF1                                                                                                    | Reference2<br>REF2<br>REF2<br>REF2<br>REF2<br>REF2<br>REF2                                                                                                    | Amount<br>160.00<br>150.00<br>140.00<br>130.00<br>120.00                               | Status<br>Submit<br>Submit<br>Submit<br>Submit                                             | Effective date<br>04/10/2022<br>04/10/2022<br>04/10/2022<br>04/10/2022<br>04/10/2022                                                         | 31        |
|                             | No. 1 1 2 3 4 5 6 7    | Account No. 001-0-18741-3 001-0-18741-3 001-0-18741-3 001-0-18741-3 001-0-18741-3 001-0-18741-3 001-0-18741-3 001-0-18741-3                                                                                                    | Comp Code    | Biller ID<br>010735600107951<br>010735600107951<br>010735600107951<br>010753600107951<br>010753600107951<br>010755600107951                                                                                                    | Bill Paymen<br>Bill Paymen<br>Bill Paymen<br>Bill Paymen<br>Bill Paymen<br>Bill Paymen<br>Bill Paymen                                              | Iler Name                                                                                                    | Q.Search         Class           Create Date         03/16/2022 14:10:14           03/16/2022 14:10:14         03/16/2022 14:10:14           03/16/2022 14:10:14         03/16/2022 14:10:14           03/16/2022 14:10:14         03/16/2022 14:10:14           03/16/2022 14:10:14         03/16/2022 14:10:14                                                                                                    | Debit Account           777-1-67944-1           777-1-67944-1           777-1-67944-1           777-1-67944-1           777-1-67944-1           777-1-67944-1           777-1-67944-1           777-1-67944-1                                                                                                    | Reference1           REF1           REF1           REF1           REF1           REF1           REF1           REF1           REF1           REF1           REF1           REF1           REF1 | Reference2<br>REF2<br>REF2<br>REF2<br>REF2<br>REF2<br>REF2<br>REF2<br>REF                                                                                                    | Amount<br>160.00<br>150.00<br>140.00<br>130.00<br>120.00<br>110.00                     | Status<br>Submit<br>Submit<br>Submit<br>Submit<br>Submit                                   | Effective date<br>04/10/2022<br>04/10/2022<br>04/10/2022<br>04/10/2022<br>04/10/2022<br>04/10/2022                                           | 31        |
|                             | No. 1 2 3 4 5 6 7 8    | Account No. 001-0-18741-3 001-0-18741-3 001-0-18741-3 001-0-18741-3 001-0-18741-3 001-0-18741-3 001-0-18741-3 001-0-18741-3                                                                                                    | Comp Code    | Biller 1D<br>010753600107951<br>010753600107951<br>010753600107951<br>010753600107951<br>010753600107951<br>010753600107951                                                                                                    | Bill Paymen<br>Bill Paymen<br>Bill Paymen<br>Bill Paymen<br>Bill Paymen<br>Bill Paymen<br>Bill Paymen<br>Bill Paymen<br>Bill Paymen                | Iler Name                                                                                                    | Q.Search         Class           Create Date         03/10/2022 14:10:14           03/10/2022 14:10:14         03/10/2022 14:10:14           03/10/2022 14:10:14         03/10/2022 14:10:14           03/10/2022 14:10:14         03/10/2022 14:10:14           03/10/2022 14:10:14         03/10/2022 14:10:14           03/10/2022 14:10:14         03/10/2022 14:10:14           03/10/2022 14:10:14         03/10/2022 09:59:37 | Export           Debt Account           777-47641           777-47641           777-47641           777-47641           777-47641           777-47641           777-47641                                                                                                    | Reference1           REF1           REF1           REF1           REF1           REF1           REF1           REF1           REF1           REF1           REF1           REF1           REF1 | Reference2           #EF2           #EF2           #EF2           #EF2           #EF2           #EF2           #EF2           #EF2           #EF2           #EF2           #EF2           #EF2           #EF2           #EF2                                                         | Amount<br>160.00<br>1150.00<br>1140.00<br>110.00<br>110.00<br>110.00                   | Status<br>Submit<br>Submit<br>Submit<br>Submit<br>Submit<br>Submit<br>Submit               | Effective date<br>04/10/2022<br>04/10/2022<br>04/10/2022<br>04/10/2022<br>04/10/2022<br>04/10/2022<br>04/10/2022<br>04/10/2022<br>04/10/2022 | 31        |
|                             | No. 11 2 3 4 5 6 7 8 9 | Account No. 001-0-18741-3 001-0-18741-3 001-0-18741-3 001-0-18741-3 001-0-18741-3 001-0-18741-3 001-0-18741-3 001-0-18741-3 001-0-18741-3 001-0-18741-3                                                                                                    | Comp Code    | Biller ID           010753600107951           010753600107951           010753600107951           010753600107951           010753600107951           010753600107951           010753600107951           010753600107951           010753600107951 | Bill Paymen<br>Bill Paymen<br>Bill Paymen<br>Bill Paymen<br>Bill Paymen<br>Bill Paymen<br>Bill Paymen<br>Bill Paymen<br>Bill Paymen<br>Bill Paymen | Iler Name                                                                                                    | Q.Search         Clean           Create Date         03/10/2022 14:10:14           03/10/2022 14:10:14         03/10/2022 14:10:14           03/10/2022 14:10:14         03/10/2022 14:10:14           03/10/2022 14:10:14         03/10/2022 14:10:14           03/10/2022 09:59:37         03/10/2022 09:59:37                                                                                                    | Export     Export     Export     Export     Export     T77-476441     T77-476441     T77-476441     T77-476441     T77-476441     T77-476441     T77-476441     T77-476441     T77-476441     T77-476444     T77-476444     T77-47644     T77-47644     T77-4764     T77-4764     T77-476     T77-476 | Reference1           REF1           REF1           REF1           REF1           REF1           REF1           REF1           REF1           REF1           REF1           REF1           REF1 | Reference2           857           857           857           857           857           857           857           857           857           857           857           857           857           857           857           857           857           857           857 | Amount<br>160.00<br>150.00<br>140.00<br>130.00<br>110.00<br>110.00<br>150.00<br>140.00 | Status<br>Submit<br>Submit<br>Submit<br>Submit<br>Submit<br>Submit<br>Schedule<br>Schedule | Effective date<br>04/10/2022<br>04/10/2022<br>04/10/2022<br>04/10/2022<br>04/10/2022<br>04/10/2022<br>04/10/2022<br>04/10/2022               | 31        |

## 32. เมนู "Schedule Transaction/รายการตั้งล่วงหน้า"

#### 33. คลิก "Detail"

| krungsri<br>nşenš                         |       |       |             |           |                 |                        |               |            |            |        |                |          | USER : MKE<br>CLIENT : KO | S Maker<br>YCORP | [→ Logout      |
|-------------------------------------------|-------|-------|-------------|-----------|-----------------|------------------------|---------------|------------|------------|--------|----------------|----------|---------------------------|------------------|----------------|
| ■ CLIENT                                  |       |       |             |           |                 |                        |               |            |            |        |                |          |                           | Schedu           | le Transaction |
| Pay Bill/จ่ายบิล                          | Debit | Accou | int         |           |                 |                        |               |            |            |        |                |          |                           |                  |                |
| Search Biller/ค้นหาบริษัทผู้รับชำระ       | ALL • |       |             |           | *               |                        |               |            |            |        |                |          |                           | Cancel           | ransaction     |
| Barcode/QR Code Upload                    |       | No.   | Account No. | Comp Code | Biller ID       | Biller Name            | Debit Account | Reference1 | Reference2 | Amount | Effective Date | Status   | Create Date               | Create By        |                |
| File Upload/อัพโหลดรายการ                 |       | 1     | 0010187413  |           | 010753600107951 | Bill Payment Test API2 | 777-1-67644-1 | REF1       | REF2       | 160.00 | 04/10/2022     | Schedule | 03/10/2022 09:59:37       | Maker 33         | Detail         |
| Favorite/รายการขำระประจำ                  |       | 2     | 0010187413  |           | 010753600107951 | Bill Payment Test API2 | 777-1-67644-1 | REF1       | REF2       | 150.00 | 04/10/2022     | Schedule | 03/10/2022 09:59:37       | Maker            | Detail         |
| Waiting Approve/รายการรออนุมัติ           |       | 3     | 0010187413  |           | 010753600107951 | Bill Payment Test API2 | 777-1-67644-1 | REF1       | REF2       | 140.00 | 04/10/2022     | Schedule | 03/10/2022 09:59:37       | Maker            | Detail         |
| Transaction History/ประวัติการทำรายการ    |       | 4     | 0010187413  |           | 010753600107951 | Bill Payment Test API2 | 777-1-67644-1 | REF1       | REF2       | 130.00 | 04/10/2022     | Schedule | 03/10/2022 09:59:37       | Maker            | Detail         |
| Schedule Transaction/รายการตั้งล่วงหน้า 3 | 2     | 5     | 0010187413  |           | 010753600107951 | Bill Payment Test API2 | 777-1-67644-1 | REF1       | REF2       | 120.00 | 04/10/2022     | Schedule | 03/10/2022 09:59:37       | Maker            | Detail         |
|                                           | •     | 6     | 0010187413  |           | 010753600107951 | Bill Payment Test API2 | 777-1-67644-1 | REF1       | REF2       | 110.00 | 04/10/2022     | Schedule | 03/10/2022 09:59:37       | Maker            | Detail         |
|                                           |       |       |             |           |                 |                        |               |            |            |        |                |          |                           | To               | tal: 6 Records |

34. ลูกค้าสามารถยกเลิกรายการที่ตั้งไว้ล่วงหน้า โดย คลิก " 🧖 "

35. คลิก "Cancel Transaction"

1 Next >

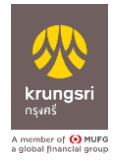

| krungsri<br>nşenš                                        |      |         |             |           |                 |                        |               |            |            |           |                |          | USER : MAKER01 Sur<br>CLIENT : KOYCORP | chada yamprayoonsawat   | [→ Logout       |
|----------------------------------------------------------|------|---------|-------------|-----------|-----------------|------------------------|---------------|------------|------------|-----------|----------------|----------|----------------------------------------|-------------------------|-----------------|
| CLIENT                                                   |      |         |             |           |                 |                        |               |            |            |           |                |          |                                        | Sched                   | ule Transaction |
| Pay Bill/จ่ายปีล<br>Search Biller/ค้นหาบริษัทผู้รับข้าระ | Debi | t Accoi | unt         |           | •               |                        |               |            |            |           |                |          |                                        | 35 Cancel               | Transaction     |
| Barcode/QR Code Upload                                   |      | No.     | Account No. | Comp Code | Biller ID       | Biller Name            | Debit Account | Reference1 | Reference2 | Amount    | Effective Date | Status   | Create Date                            | Create By               |                 |
| File Upload/อัพโหลดรายการ 34                             |      | 1       | 0010187413  |           | 010753600107951 | Bill Payment Test API2 | 777-1-67644-1 | TXN2R1     | TXN2R2     | 500.00    | 11/10/2022     | Schedule | 05/10/2022 11:09:48                    | Suchada yamprayoonsawat | Detail          |
| Favorite/รายการชำระประจำ                                 |      | 2       | 0010187413  |           | 010753600107951 | Bill Payment Test API2 | 777-1-67644-1 | TXN2R1     | TXN2R2     | 200.00    | 08/10/2022     | Schedule | 05/10/2022 11:08:59                    | Suchada yamprayoonsawat | Detail          |
| Waiting Approve/รายการรออนุมัติ                          |      | 3       | 0010187413  |           | 010753600107951 | Bill Payment Test API2 | 777-1-67644-1 | TXN2R1     | TXN2R2     | 2,000.00  | 07/10/2022     | Schedule | 05/10/2022 11:08:51                    | Suchada yamprayoonsawat | Detail          |
| Transaction History/ประวัติการทำรายการ                   |      | 4       | 0010187413  |           | 010753600107951 | Bill Payment Test API2 | 777-1-67644-1 | TXN1R1     | TXN1R2     | 20,000.00 | 06/10/2022     | Schedule | 05/10/2022 11:08:43                    | Suchada yamprayoonsawat | Detail          |
| Schedule Transaction/รายการตั้งส่วงหน้า                  |      |         |             |           |                 |                        |               |            |            |           |                |          |                                        | Т                       | otal: 4 Records |

# 36. สามารถเช็ครายการที่ยกเลิกได้จากเมนู "Waiting Approve/รายการรออนุมัติ"

## 37. คลิก "Detail" เพื่อตรวจสอบรายการ

| krungsri<br>nşınš                       |       |             |           |                 |                        |               |            |                 |          |                |                          | USER : MAKER01<br>CLIENT : KOYCOF | Suchada yamprayoonsawat<br>P     | [→ Logout       |
|-----------------------------------------|-------|-------------|-----------|-----------------|------------------------|---------------|------------|-----------------|----------|----------------|--------------------------|-----------------------------------|----------------------------------|-----------------|
| CLIENT                                  |       |             |           |                 |                        |               |            |                 |          |                |                          |                                   |                                  | Waiting Appove  |
| Pay Bill/ง่ายบิล                        | Debit | Account     |           |                 |                        |               |            |                 |          |                |                          |                                   |                                  |                 |
| Search Biller/ค้นหาบริษัทผู้รับชำระ     | AL    | L           |           |                 | *                      |               |            |                 |          |                |                          |                                   |                                  |                 |
| Barcode/QR Code Upload                  | No.   | Account No. | Comp Code | Biller ID       | Biller Name            | Debit Account | Reference1 | Reference2      | Amount   | Effective Date | Status                   | Create Date                       | Create By                        |                 |
| File Upload/อัพโหลดรายการ               | 1     | 0010187413  |           | 010753600107951 | Bill Payment Test API2 | 777-1-67644-1 | TXN2R1     | TXN2R2          | 500.00   | 11/10/2022     | Cancel Schedule by Maker | 05/10/2022 11:09:48               | MAKER01 - Suchada yamprayoonsaw  | 37 Detail       |
| Favorite/รายการซำระประจำ                | 2     | 0010187413  |           | 010753600107951 | Bill Payment Test API2 | 777-1-67644-1 | TXN2R1     | TXN2R2          | 600.00   | 10/10/2022     | Submit                   | 05/10/2022 11:09:37               | MAKER01 - Suchada yamprayoonsawa | at Detail       |
| Waiting Approve/รายการรออนุมัติ 36      | 3     | 0010187413  |           | 010753600107951 | Bill Payment Test API2 | 777-1-67644-1 | TXN1R1     | TXN1R2          | 1,500.00 | 09/10/2022     | Submit                   | 05/10/2022 11:09:30               | MAKER01 - Suchada yamprayoonsawa | st Detail       |
| Transaction History/ประวัติการทำรายการ  | 4     | 0010187374  |           | 010753600107954 | Bill Payment Test API6 | 777-1-67644-1 | QWE652433  | 110987262556277 | 1,000.00 | 05/10/2022     | Submit                   | 05/10/2022 12:37:42               | MKES - Maker                     | Detail          |
| Schedule Transaction/รายการตั้งล่วงหน้า | 5     | 0010187374  |           | 010753600107954 | Bill Payment Test API6 | 777-1-69404-2 | 34566666   | 1234            | 4,500.00 | 05/10/2022     | Submit                   | 05/10/2022 11:15:59               | MAKER01 - Suchada yamprayoonsawa | nt Detail       |
|                                         |       |             |           |                 |                        |               |            |                 |          |                |                          |                                   | т                                | otal: 5 Records |
|                                         |       |             |           |                 |                        |               |            |                 |          |                |                          |                                   | « Previous                       | 1 Next »        |

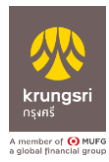

## การอนุมัติรายการจ่ายบิล "Pay Bill" สำหรับ Authorizer

 Login ผ่าน Krungsri Cashlink ด้วยการกรอก "ผู้ใช้งาน" "รหัสผ่าน" และ "รหัสลูกค้า" ให้ ถูกต้อง คลิก "เข้าสู่ระบบ"

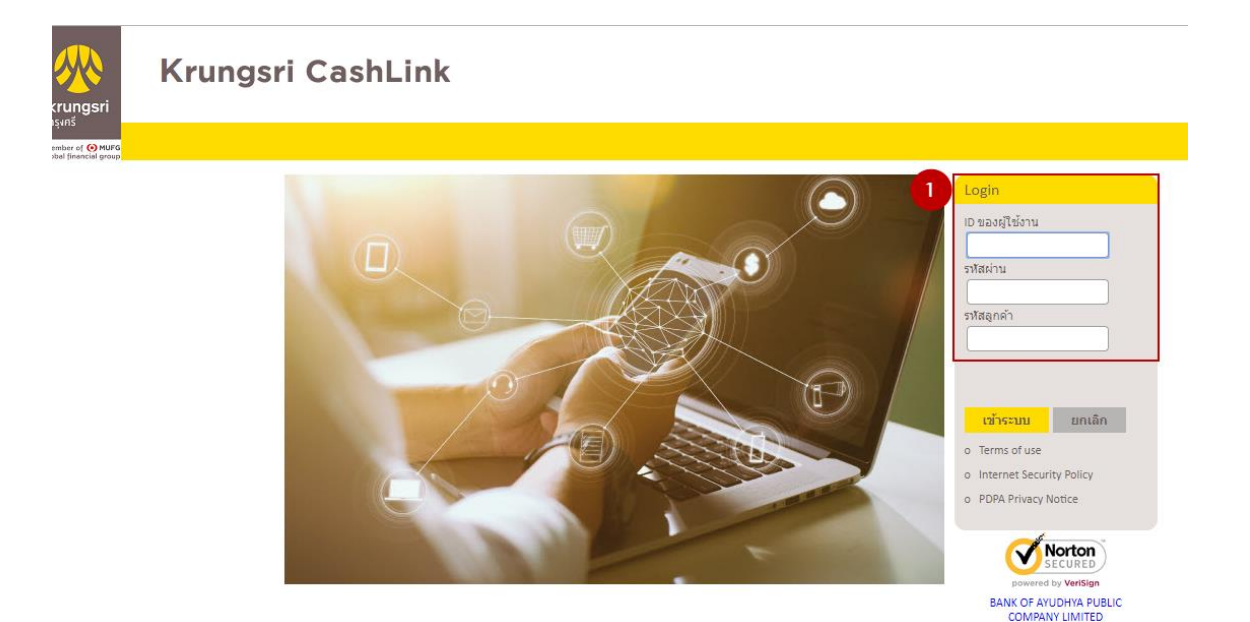

- 2. คลิก เมนู "Services"
- 3. คลิก เมนู "Pay Bill"

| krungsri         | Krı                   | ungsri                            | Cash              | Link        |          | 2       | User Preferences | User-Id: MKKS User-Name: Maker<br>Corporate: KOYCORP Client: KOYCORP<br>Last login: 27 Sep 2022, 17:26:05 |
|------------------|-----------------------|-----------------------------------|-------------------|-------------|----------|---------|------------------|----------------------------------------------------------------------------------------------------|
| member of 📀 MUFG | - 11                  | Account                           | Admin             | Collections | Payments | Reports | Services         |                                                                                                    |
|                  | S<br>S<br>Suggestions | Serv<br>Bay In<br>Marka<br>Pay Bi | ternal<br>etplace |             |          |         |                  |                                                                                                    |

- 4. หน้า "Waiting Approve/รายการรออนุมัติ"
- 5. คลิก " Detail " ที่ต้องการอนุมัติ

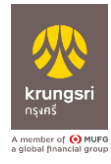

| krungsri<br>nşenš                       |      |        |             |           |                 |                        |               |            |                 |          |                |                          | USER : AUTH01<br>CLIENT : KOYCO | Suchada yamprayoonsawat           | Logout       |
|-----------------------------------------|------|--------|-------------|-----------|-----------------|------------------------|---------------|------------|-----------------|----------|----------------|--------------------------|---------------------------------|-----------------------------------|--------------|
| CLIENT                                  |      |        |             |           |                 |                        |               |            |                 |          |                |                          |                                 | Wa                                | iting Appove |
| Waiting Approve/รายการรออนุมัติ [ 4]    | Debi | t Acco | ount        |           |                 |                        |               |            |                 |          |                |                          |                                 |                                   |              |
| Transaction History/ประวัติการทำรายการ  | AI   | .L     |             |           | •               |                        |               |            |                 |          |                |                          |                                 | Approve                           | Reject       |
| Schedule Transaction/รายการตั้งล่วงหน้า |      | No.    | Account No. | Comp Code | Biller ID       | Biller Name            | Debit Account | Reference1 | Reference2      | Amount   | Effective Date | Status                   | Create Date                     | Create By                         |              |
|                                         | 8    | 1      | 0010187413  |           | 010753600107951 | Bill Payment Test API2 | 777-1-67644-1 | TXN2R1     | TXN2R2          | 500.00   | 11/10/2022     | Cancel Schedule by Maker | 05/10/2022 11:09:48             | MAKER01 - Suchada yamprayoonsawat | Detail       |
|                                         |      | 2      | 0010187413  |           | 010753600107951 | Bill Payment Test API2 | 777-1-67644-1 | TXN2R1     | TXN2R2          | 600.00   | 10/10/2022     | Submit                   | 05/10/2022 11:09:37             | MAKER01 - Suchada yamprayoonsav 5 | Detail       |
|                                         | 8    | 3      | 0010187413  |           | 010753600107951 | Bill Payment Test API2 | 777-1-67644-1 | TXN1R1     | TXN1R2          | 1,500.00 | 09/10/2022     | Submit                   | 05/10/2022 11:09:30             | MAKER01 - Suchada yamprayoonsawat | Detail       |
|                                         | ۰    | 4      | 0010187374  |           | 010753600107954 | Bill Payment Test API6 | 777-1-67644-1 | QWE652433  | 110987262556277 | 1,000.00 | 05/10/2022     | Submit                   | 05/10/2022 12:37:42             | MKES - Maker                      | Detail       |
|                                         |      | 5      | 0010187374  |           | 010753600107954 | Bill Payment Test API6 | 777-1-69404-2 | 34566666   | 1234            | 4,500.00 | 05/10/2022     | Submit                   | 05/10/2022 11:15:59             | MAKER01 - Suchada yamprayoonsawat | Detail       |
|                                         |      |        |             |           |                 |                        |               |            |                 |          |                |                          |                                 | Tota                              | I: 5 Records |
|                                         |      |        |             |           |                 |                        |               |            |                 |          |                |                          |                                 | « Previous                        | Next =       |

6. หน้า "รายละเอียรายการ"

6.1 หากต้องการอนุมัติรายการ คลิก "Approve"

6.2 หากต้องการปฏิเสธรายการให้ คลิก "Reject" และกรอกเหตุผลที่ปฏิเสธรายการ

| krungsri<br>nşırıš                      |                                                              |           |                                       | USER : AUTH01 Suchada yamprayoonsawat<br>CLIENT : KOYCORP | <b>[→</b> Logout |
|-----------------------------------------|--------------------------------------------------------------|-----------|---------------------------------------|-----------------------------------------------------------|------------------|
| E CLIENT                                |                                                              |           |                                       |                                                           | Data Info        |
| Waiting Approve/รายการรออนมัติ          | Data Info                                                    | History   |                                       |                                                           |                  |
| Transaction History/ประวัติการทำรายการ  | · ····                                                       |           |                                       |                                                           |                  |
| Schadula Transaction/รวยการสั้งก่า พยาก | Biller/บรษทมุรบชาระ                                          |           |                                       |                                                           |                  |
|                                         | From Account/พักจากบัญชี                                     |           | 777-1-67644-1                         |                                                           |                  |
|                                         | ຜູ້ຮັບຈຳຣະເຈີນ                                               |           | Bill Payment Test API2                |                                                           |                  |
|                                         |                                                              |           |                                       |                                                           |                  |
|                                         | 📄 Transaction Detail/รายละเอียดการช่าระสินค้าและบริก         | 15        |                                       |                                                           |                  |
|                                         | Reference 1                                                  |           | TXN2R1                                |                                                           |                  |
|                                         | Reference 2                                                  |           | TXN2R2                                |                                                           |                  |
|                                         | Pay Amount/จำนวนเงินที่ต้องการชำระ                           |           | 600.00 นาพ                            |                                                           |                  |
|                                         | Merchant Info1/คำอธิบาย1                                     |           | test1/mndeu1                          |                                                           |                  |
|                                         |                                                              |           | test2/ทดสอบ2                          |                                                           |                  |
|                                         |                                                              |           | test3/ทดสอบ3                          |                                                           |                  |
|                                         |                                                              |           | test4/ทดสอบ4                          |                                                           |                  |
|                                         |                                                              |           | test5/ทดสอบ5                          |                                                           |                  |
|                                         | Type of Biller Tax ID/ประเภทเลขประจำตัวผู้เสียภาษีผู้รับเงิน |           | บัตรประชาชน                           |                                                           |                  |
|                                         | Biller Tax ID/เลขประจำตัวผู้เสียภาษีผู้รับเงิน               |           | 5102047266777                         |                                                           |                  |
|                                         | Branch No./สาขา                                              |           | 00004                                 |                                                           |                  |
|                                         | Invoice Balance/จำนวนเงินเรียกเก็บ                           |           | 41.00 มาท                             |                                                           |                  |
|                                         | Tax Withhold/ภาษีที่หักและนำส่งไว้                           |           | 42.00 אונט                            |                                                           |                  |
|                                         | Tax Rate/อัตราภาษี                                           |           | 43.00 %                               |                                                           |                  |
|                                         | Income Type/ประเภทเงินได้พึงประเมินจ่าย                      |           | 004 - ดอกเบี้ย ฯลฯ ตามมาตรา 40(4)(n)  |                                                           |                  |
|                                         | Withholding Tax Condition/เงื่อนไขการทัก ณ ที่จ่าย           |           | A - เงื่อนไขการทักภาษีแบบออกให้คลอดไป |                                                           |                  |
|                                         | Type of Tax Form/ประเภทภาษีอากร                              |           | 4 - ภ.ง.ต. 3                          |                                                           |                  |
|                                         | Vat Rate/อัตราภาษีมูลค่าเพิ่ม                                |           | 44.00 %                               |                                                           |                  |
|                                         | VAT Amount/จำนวนเงินภาษีมูลค่าเพิ่ม                          |           | 45.00 นาท                             |                                                           |                  |
|                                         | Amount Exclude VAT/จำนวนเงินก่อนหักภาษีมูลค่าเพิ่ม           |           | 46.00 นาท                             |                                                           |                  |
|                                         | Net Amount/จำนวนเงินสุทธิ                                    |           | 47.00 มาท                             |                                                           |                  |
|                                         | Fee/ค่าธรรมเนียม                                             |           | 7.00 บาท                              |                                                           |                  |
|                                         | * จำนวนเง่นมีการเปลี่ยนแปลง สอบถามขอมูลเพิ่มเติมไปรดติดตอ    | บรัษทชาระ |                                       |                                                           |                  |
|                                         | Effective Date/ว่น-เวลาท่มผล                                 |           | 10/10/2022                            |                                                           |                  |
|                                         | Email                                                        |           | suchada.yamprayoonsawat@krungsri.com  |                                                           |                  |
|                                         | Mobile                                                       |           | 081-403-7224                          |                                                           |                  |
|                                         | Note/บนพกขายงา                                               |           | -                                     |                                                           |                  |
|                                         | Create Date/31-131-131-131-13                                |           | 00/10/202211:09:37                    |                                                           |                  |
|                                         | Bank Def No. /(910)238351/2025                               |           | -                                     |                                                           |                  |
|                                         | OR Verification                                              |           |                                       |                                                           |                  |
|                                         |                                                              |           |                                       |                                                           |                  |
|                                         |                                                              | 6.1       | 6.2                                   |                                                           |                  |
|                                         |                                                              | Approve R | Reject Back                           |                                                           |                  |
|                                         |                                                              |           |                                       |                                                           |                  |

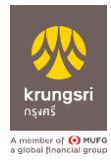

- 7. เมนู Transaction History/ประวัติการทำรายการ
- 8. ลูกค้าสามารถเลือกการค้นหาการทำรายการได้ คลิก "Search"
- 9. คลิก "Detail" เพื่อเข้าตรวจสอบประวัติทำรายการได้

| krungsri                                |                              |                                                                                                    |           |                                                                                                    |                                                                                                    |                                                                                                    |                                                                                                    |                                                                                                    | (                                                                                                    | JSER : AUTH01                                                                                                    | Suchada yar<br>RP                                                                  | nprayoonsawat                                                                                                    | [→ Logou                                                                                 |
|-----------------------------------------|------------------------------|----------------------------------------------------------------------------------------------------|-----------|----------------------------------------------------------------------------------------------------|----------------------------------------------------------------------------------------------------|----------------------------------------------------------------------------------------------------|----------------------------------------------------------------------------------------------------|----------------------------------------------------------------------------------------------------|----------------------------------------------------------------------------------------------------|----------------------------------------------------------------------------------------------------|------------------------------------------------------------------------------------|----------------------------------------------------------------------------------------------------|------------------------------------------------------------------------------------------|
| CLIENT                                  |                              |                                                                                                    |           |                                                                                                    |                                                                                                    |                                                                                                    |                                                                                                    |                                                                                                    |                                                                                                    |                                                                                                    |                                                                                    | Tra                                                                                                    | nsaction Histo                                                                           |
| Valting Approve/รายการรออนุมัติ         | L                            | Debit Account                                                                                                    |           |                                                                                                    |                                                                                                    | Create Date From                                                                                                    |                                                                                                    |                                                                                                    | Create Date To                                                                                                    |                                                                                                    |                                                                                    |                                                                                                    |                                                                                          |
| Transaction History/ประวัติการทำรายการ  | 7                            | ALL                                                                                                    |           |                                                                                                    | •                                                                                                    | 05/10/2022                                                                                                    |                                                                                                    | 6                                                                                                    | 05/10/2022                                                                                                    |                                                                                                    |                                                                                    |                                                                                                    | (                                                                                        |
| ichedule Transaction/รายการตั้งส่วงหน้า |                              |                                                                                                    |           |                                                                                                    |                                                                                                    |                                                                                                    |                                                                                                    |                                                                                                    |                                                                                                    |                                                                                                    |                                                                                    |                                                                                                    |                                                                                          |
|                                         |                              | Account No./Comp Code/Biller ID Reference 1                                                                                                    |           |                                                                                                    |                                                                                                    | Effective Date From                                                                                                    |                                                                                                    |                                                                                                    | Effective Date To                                                                                                    |                                                                                                    |                                                                                    |                                                                                                    |                                                                                          |
|                                         |                              | Reference 1                                                                                                    |           |                                                                                                    |                                                                                                    | DD/MM/YYYY                                                                                                    |                                                                                                    | DD/MM/YYYY                                                                                                    |                                                                                                    |                                                                                                    |                                                                                    |                                                                                                    |                                                                                          |
|                                         |                              | Reference 1                                                                                                    |           |                                                                                                    |                                                                                                    | Status                                                                                                    |                                                                                                    |                                                                                                    | Amount                                                                                                    |                                                                                                    |                                                                                    |                                                                                                    |                                                                                          |
|                                         |                              | Reference 1                                                                                                    |           |                                                                                                    |                                                                                                    | ALL                                                                                                    |                                                                                                    | ,                                                                                                    | From                                                                                                    |                                                                                                    | То                                                                                 |                                                                                                    |                                                                                          |
|                                         |                              |                                                                                                    |           |                                                                                                    |                                                                                                    | 8 QSearch                                                                                                    | Clear Exo                                                                                                    | Drt                                                                                                    |                                                                                                    |                                                                                                    |                                                                                    |                                                                                                    |                                                                                          |
|                                         | No.                          | Account No.                                                                                                    | Comp Code | Billier ID                                                                                                    | Biller Name                                                                                                    | 8 QSearch                                                                                                    | Clear Expo                                                                                                    | Reference1                                                                                                    | Reference2                                                                                                    | Amount                                                                                                    | Status                                                                             | Effective date                                                                                                    |                                                                                          |
|                                         | <b>No.</b>                   | Account No.<br>001-0-18741-3                                                                                                    | Comp Code | Biller ID<br>010753600107951                                                                                                    | Biller Name<br>Bill Payment Test AP                                                                                                    | B QSearch     Create Date     05/10/2022 11.09.48                                                                                                    | Clear Expo<br>Debit Account<br>777-1-67644-1                                                                                                    | Reference1<br>TXXX2R1                                                                                                    | Reference2<br>TXN/2R2                                                                                                    | Amount<br>500.00                                                                                                    | Status<br>Reject                                                                   | Effective date                                                                                                    | 9 Detail                                                                                 |
|                                         | No. 1 2                      | Account No.<br>001-0-18741-3<br>001-0-18741-3                                                                                                    | Comp Code | Biller 1D<br>010753600107951<br>010753600107951                                                                                                    | Biller Name<br>Bill Payment Test AP<br>Bill Payment Test AP                                                                                                    |                                                                                                    | Clear         Expo           Debit Account         777-1-67544-1           777-1-67544-1         777-1-67544-1                                                                                                   | Reference1<br>TXXX2R1<br>TXXX2R1                                                                                                    | Reference2<br>TXN/2R2<br>TXN/2R2                                                                                                    | Amount<br>500.00<br>600.00                                                                                                    | Status<br>Reject<br>Submit                                                         | Effective date<br>11/10/2022                                                                                                    | 9 Detail<br>Detail                                                                       |
|                                         | No. 1 2 3                    | Account No.<br>001-0-18741-3<br>001-0-18741-3<br>001-0-18741-3                                                                                                    | Comp Code | Biller ID<br>010753600107951<br>010753600107951<br>010753600107951                                                                                                    | Biller Name<br>Bill Payment Test AP<br>Bill Payment Test AP<br>Bill Payment Test AP                                                                                                    | Create Date     Create Date     O5/10/2022 11:09:48     O5/10/2022 11:09:37     O5/10/2022 17:59:52                                                                                                    | Clear Expe<br>Debit Account<br>777-1-67644-1<br>777-1-67644-1                                                                                                    | Reference1           TX042R1           TX042R1           05102022TX011R1                                                                                                    | Reference2           TXN282           TXN282           D5100202TXN182                                                                                                    | Amount<br>500.00<br>600.00<br>2,500.00                                                                                                    | Status<br>Reject<br>Submit<br>Submit                                               | Effective date<br>11/10/2022<br>10/10/2022<br>09/10/2022                                                                                     | 9 Detail<br>Detail                                                                       |
|                                         | No. 1 2 3 4                  | Account No.<br>001-0-18741-3<br>001-0-18741-3<br>001-0-18741-3<br>001-0-18741-3                                                                                   | Comp Code | Biller ID           010733600107951           010733600107951           010735000107951           010735000107951                                                                                                    | Biller Name<br>Bill Payment Test AP<br>Bill Payment Test AP<br>Bill Payment Test AP<br>Bill Payment Test AP<br>Bill Payment Test AP                                                                        | Create Date           12         05/10/2022 11:09:48           12         05/10/2022 11:09:37           12         05/10/2022 11:09:37           12         05/10/2022 17:59:52           12         05/10/2022 17:59:52           12         05/10/2022 11:09:30                                                                                                    | Cilear         Expr           Debit Account         777-1-67544-1           777-1-67544-1         777-1-67544-1           777-1-67544-1         777-1-67544-1                                                    | Reference 1           7042R1           7042R1           7042R1           65102022TXN1R1           7041R1                                                                                                    | Reference2           TXN2R2           TXN2R2           05102022TXN1R2           05102022TXN1R2           TXN1R2                                                                                                    | Amount<br>500.00<br>600.00<br>2,500.00<br>1,500.00                                                                                                    | Status<br>Reject<br>Submit<br>Submit<br>Submit                                     | Effective date<br>11/10/2022.<br>10/10/2022<br>09/10/2022<br>09/10/2022                                                                      | 9 Detail<br>Detail<br>Detail<br>Detail                                                   |
|                                         | No.<br>1<br>2<br>3<br>4<br>5 | Account No.<br>001-0-18741-3<br>001-0-18741-3<br>001-0-18741-3<br>001-0-18741-3<br>001-0-18741-3                                                                  | Comp Code | Biller 1D<br>010735600107951<br>010735600107951<br>010735600107951<br>010753600107951<br>010753600107951                                                                                                    | Biller Name<br>Bill Payment Test AP<br>Bill Payment Test AP<br>Bill Payment Test AP<br>Bill Payment Test AP<br>Bill Payment Test AP                                                                        | Create Date           05/10/2022 11 09:48           1/2         05/10/2022 11 09:37           1/2         05/10/2022 11 09:37           1/2         05/10/2022 17:59:52           1/2         05/10/2022 11:09:30           1/2         05/10/2022 11:09:30           1/2         05/10/2022 17:59:52                                                                                                    | Clear         Expo           Debit Account         777-1-67644-1           7777-1-67544-1         7777-1-67544-1           7777-1-67544-1         7777-1-67544-1           7777-1-67544-1         7777-1-67544-1 | Reference 1           70x281           70x281           651020221Xx1181           7Xx181           7Xx1821                                                                                                    | Reference2           TXNZR2           TXNZR2           STIOLEZTINIKZ           DSTIOLEZTINIKZ           TXNIR2           STIOLEZTINIKZ           STIOLEZTINIKZ                                                                                                    | Amount<br>500.00<br>600.00<br>2,500.00<br>1,500.00<br>50.00                                                                                                    | Status<br>Reject<br>Submit<br>Submit<br>Submit                                     | Effective date 11/10/2022 10/10/2022 09/10/2022 09/10/2022 09/10/2022                                                                        | 9 Detail<br>Detail<br>Detail<br>Detail<br>Detail                                         |
|                                         | No. 1 2 3 4 5 6              | Account No.<br>001-318741-3<br>001-318741-3<br>001-318741-3<br>001-318741-3<br>001-318741-3<br>001-318741-3                                                       | Comp Code | Biller 1D           010733600107951           010733600107951           010733600107951           010735600107951           010735600107951           010735600107951                                                                                    | Biller Name<br>Bill Payment Test AP<br>Bill Payment Test AP<br>Bill Payment Test AP<br>Bill Payment Test AP<br>Bill Payment Test AP<br>Bill Payment Test AP                                                | Create Date           05/10/2022 11 09-48           905/10/2022 11 09-48           905/10/2022 11 09-37           905/10/2022 11 09-37           905/10/2022 11 09-30           905/10/2022 11 09-30           905/10/2022 11 09-30           905/10/2022 11 09-30           905/10/2022 11 09-30           905/10/2022 11 09-30           905/10/2022 11 09-30           905/10/2022 11 09-30                                                                                                    | Clear         Expe           Debit Account         777-1-6764-1           777-1-6764-1         777-1-6764-1           777-1-67644-1         777-1-67644-1           777-1-67644-1         777-1-67644-1          | Reference 1           Douze1           Douze1           Douze1           Douze1           Douze1           Douze1           Douze1           Douze1           Douze1           Douze1           Douze1           Douze1           Douze1           Douze1                                                                                                    | Reference2           TNX2R2           TNX2R2           05102022TNN1R2           TXX1R2           05102022TNN1R2           05102022TNN1R2           TXX1R2           105102022TNN2R2           TXX1R2                                                                                                    | Amount           500.00           600.00           2,500.00           1,500.00           1,500.00           5,500.00           2,500.00           2,500.00           2,500.00           2,500.00           2,500.00 | Status<br>Reject<br>Submit<br>Submit<br>Submit<br>Submit                           | Effective date<br>11/10/2022<br>10/10/2022<br>09/10/2022<br>09/10/2022<br>08/10/2022<br>06/10/2022                                           | 9 Detail<br>Detail<br>Detail<br>Detail<br>Detail<br>Detail                               |
|                                         | No. 1 2 3 4 5 6 7            | Account No.<br>001-318741-3<br>001-318741-3<br>001-318741-3<br>001-318741-3<br>001-318741-3<br>001-318741-3<br>001-318741-3                                       | Comp Code | Biller 1D           010733600107951           010733600107951           010733600107951           010733600107951           010733600107951           010733600107951           010733600107951                                                          | Biller Name<br>Bill Payment Test AP<br>Bill Payment Test AP<br>Bill Payment Test AP<br>Bill Payment Test AP<br>Bill Payment Test AP<br>Bill Payment Test AP<br>Bill Payment Test AP                        | Create Date           12         05/10/2022 11:09-48           12         05/10/2022 11:09-48           12         05/10/2022 11:09-87           12         05/10/2022 11:09-30           12         05/10/2022 11:09-30           12         05/10/2022 11:09-30           12         05/10/2022 11:09-30           12         05/10/2022 11:09-39           12         05/10/2022 11:09-39           12         05/10/2022 19:07:37                                                                       | Close         Experimental           Debit Account         777-1-678441           777-1-678441         777-1-678441           777-1-678441         777-1-6784441                                                 | Reference 1           Drozeri           Drozeri                                  | Reference2           TNX2R2           TNX2R2           05102022TXN1R2           75010722TXN1R2           05102022TXN1R2           7501072           15010722TXN1R2           05102022TXN1R2           05102022TXN1R2                                                                                                    | Amount<br>500.00<br>600.00<br>2,500.00<br>1,500.00<br>500.00<br>200.00<br>200.00                                                                                                    | Status<br>Reject<br>Submit<br>Submit<br>Submit<br>Schedule<br>Submit               | Effective date<br>11/16/2022<br>18/16/2022<br>09/16/2022<br>09/16/2022<br>09/16/2022<br>09/16/2022<br>09/16/2022<br>09/16/2022               | 9 Detail<br>Detail<br>Detail<br>Detail<br>Detail<br>Detail<br>Detail<br>Detail           |
|                                         | No. 1 2 3 4 5 6 7 8          | Account No.<br>001-38741-3<br>001-38741-3<br>001-38741-3<br>001-38741-3<br>001-38741-3<br>001-38741-3<br>001-38741-3<br>001-38741-3                               | Comp Code | Biller 1D           010723560107951           010723600107951           010735600107951           010735600107951           010735600107951           010735600107951           010735600107951           010735600107951           010735600107951      | Bille Name<br>Bill Payment Test AP<br>Bill Payment Test AP<br>Bill Payment Test AP<br>Bill Payment Test AP<br>Bill Payment Test AP<br>Bill Payment Test AP<br>Bill Payment Test AP                         | Create Date           12         05/10/022 11 09-48           12         05/10/022 11 09-48           12         05/10/022 11 09-48           12         05/10/022 11 09-59           12         05/10/022 11 09-59           12         05/10/022 11 09-59           12         05/10/022 11 09-59           12         05/10/022 11 09-59           12         05/10/022 11 09-59           12         05/10/022 11 09-59           12         05/10/022 11 09-59           12         05/10/022 11 09-51 | Chan Expu<br>Debit Account<br>7773-1678441<br>7771-1678441<br>7771-1678441<br>7771-1678441<br>7771-1678441<br>7771-1678441<br>7771-1678441                                                                       | Reference 1           Draze1           Draze1 | Reference2           TXN2R2           TXN2R2           09102022TXN1R2           TXN1R2           09102022TXN1R2           TXN2R2           09102022TXN2R2           TXN2R2           10102022TXN2R2           10102022TXN2R2           10102022TXN2R2           10102022TXN2R2                                                                               | Amount           500.00           600.00           2,500.00           1,500.00           200.00           200.00           2,000.00           2,000.00                                                              | Status<br>Reject<br>Submit<br>Submit<br>Submit<br>Schedule<br>Schedule             | Effective date<br>11/10/2022<br>10/10/2022<br>09/10/2022<br>09/10/2022<br>09/10/2022<br>09/10/2022<br>07/10/2022<br>07/10/2022               | 9 Detail<br>Detail<br>Detail<br>Detail<br>Detail<br>Detail<br>Detail<br>Detail           |
|                                         | No. 1 2 3 4 5 6 7 8 9        | Account No.<br>001-31721-3<br>001-31721-3<br>001-31721-3<br>001-31721-3<br>001-31721-3<br>001-31721-3<br>001-31721-3<br>001-31721-3<br>001-31721-3<br>001-31721-3 | Comp Code | Biller 1D           0107235600167951           0107235600167951           0107235600167951           0107235600167951           0107235600167951           010723600167951           010723600167951           010723600167951           010723600167951 | Bille Name<br>Bill Payment Test AP<br>Bill Payment Test AP<br>Bill Payment Test AP<br>Bill Payment Test AP<br>Bill Payment Test AP<br>Bill Payment Test AP<br>Bill Payment Test AP<br>Bill Payment Test AP | Create Date     Create Date     Os/10/022 11 09-48     Os/10/022 11 09-48     Os/10/022 11 09-48     Os/10/022 11 09-48     Os/10/022 11 09-30     Os/10/022 11 09-30     Os/10/022 11 09-30     Os/10/022 11 09-30     Os/10/022 11 09-31     Os/10/022 11 09-31     Os/10/022 11 09-31     Os/10/022 11 09-31     Os/10/022 11 09-31     Os/10/022 11 09-31                                                                                                    | Char Expr<br>Debt Account<br>777-1-078441<br>777-1-078441<br>777-1-078447<br>777-1-078447<br>777-1-078447<br>777-1-078447<br>777-1-078447<br>777-1-078441                                                        | Reference 1           Draze1           Draze1                                                                                                    | Beference2           TXN2R2           TXN2R2           05102027TXN1R2           D5102027TXN1R2           TXN2R2           05102027TXN1R2           TXN2R2           05102027TXN2R2           TXN2R2           TXN2R2           TXN2R2           TXN2R2           TXN2R2           TXN2R2           TXN2R2           TXN2R2           TXN2R2           TXN2R2 | Amount<br>500.00<br>600.00<br>2,500.00<br>1,500.00<br>50.00<br>200.00<br>2,000.00<br>2,000.00                                                                                                    | Status<br>Reject<br>Submit<br>Submit<br>Submit<br>Schedule<br>Schedule<br>Schedule | Effective date<br>11/10/2022<br>10/10/2022<br>09/10/2022<br>09/10/2022<br>09/10/2022<br>09/10/2022<br>07/10/2022<br>09/10/2022<br>09/10/2022 | 9 Detail<br>Detail<br>Detail<br>Detail<br>Detail<br>Detail<br>Detail<br>Detail<br>Detail |

evious 1 2 3 Next »

10. เมนู "Schedule Transaction/รายการตั้งล่วงหน้า"

#### 11. คลิก "Detail"

| 32<br>Sense<br>results<br>results |       |             |           |                 |                        |               |            |            |           |                |          | USER : AUTHO1 Suchada yamprayoonsawat 🕞 Logo<br>CLIENT : KOYCORP |                         |                  |   |
|----------------------------------------------------------------------------------------------------|-------|-------------|-----------|-----------------|------------------------|---------------|------------|------------|-----------|----------------|----------|------------------------------------------------------------------|-------------------------|------------------|---|
| CLIENT                                                                                                    |       |             |           |                 |                        |               |            |            |           |                |          | Scher                                                            | Jule Transaction        | n                |   |
| Waiting Approve/รายการรออนุมัติ                                                                                                    | Debit | Account     |           |                 |                        |               |            |            |           |                |          |                                                                  |                         |                  |   |
| Transaction History/ประวัติการทำรายการ                                                                                                    | ALI   |             |           | •               |                        |               |            |            |           |                |          |                                                                  |                         |                  |   |
| Schedule Transaction/รายการตั้งล่วงหน้า                                                                                                    | 10    | Account No. | Comp Code | Biller ID       | Biller Name            | Debit Account | Reference1 | Reference2 | Amount    | Effective Date | Status   | Create Date                                                      | Create By               |                  | I |
|                                                                                                    | 1     | 0010187413  |           | 010753600107951 | Bill Payment Test API2 | 777-1-67644-1 | TXN2R1     | TXN2R2     | 200.00    | 08/10/2022     | Schedule | 05/10/2022 11:08:59                                              | Suchada yamprayoonsawat | 1 Detail         | ] |
|                                                                                                    | 2     | 0010187413  |           | 010753600107951 | Bill Payment Test API2 | 777-1-67644-1 | TXN2R1     | TXN2R2     | 2,000.00  | 07/10/2022     | Schedule | 05/10/2022 11:08:51                                              | Suchada yamprayoonsawat | Detail           | Ĩ |
|                                                                                                    | 3     | 0010187413  |           | 010753600107951 | Bill Payment Test API2 | 777-1-67644-1 | TXN1R1     | TXN1R2     | 20,000.00 | 06/10/2022     | Schedule | 05/10/2022 11:08:43                                              | Suchada yamprayoonsawat | Detail           |   |
|                                                                                                    |       |             |           |                 |                        |               |            |            |           |                |          |                                                                  | т                       | iotal: 3 Records |   |
|                                                                                                    |       |             |           |                 |                        |               |            |            |           |                |          |                                                                  |                         | 1 Next -         |   |